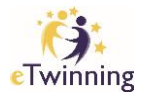

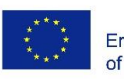

## Adding students to eTwinning Twinspace

- 1. Log onto your Twinspace
- 2. Click on Members tab

| Home                                           | Pages                                  | Materials             | Forum       | Online m     | eetings      | Members        | Support                 |
|------------------------------------------------|----------------------------------------|-----------------------|-------------|--------------|--------------|----------------|-------------------------|
| Home                                           | > Trial Pro                            | oject for Train       | ing >       | Trial Projec | t for Traini | ng Purpose     | es                      |
| 3. Click                                       | on <b>Invite M</b>                     | embers                |             |              | Add/Invite   | e members ;    | Export invited pupils 🟝 |
| 22<br>0 or                                     | 2 Teachers                             |                       | Pupils      | <u>م</u> 0   | Guests       |                | Go to chat room         |
| 4. Choose Add Pupils                           |                                        |                       |             |              |              |                |                         |
| <ol> <li>5. Add M</li> <li>6. Click</li> </ol> | <b>New Pupils</b><br>on <b>Generat</b> | Add ne<br>e Passwords | w pupils    |              |              |                |                         |
| Add                                            | new pupils                             |                       |             |              |              |                |                         |
| Genera                                         | ate passwords                          |                       |             |              |              | Show passwords |                         |
| First n                                        | name Last i                            | name Userna           | me Pa       | ssword I     | Pupil v      | Action         |                         |
|                                                |                                        | eTwir                 | ining MALTA | A NSO   DDLT | S            |                |                         |